# **Klickanleitung DLRG-Account anlegen**

### https://dlrg.net/ im Webbrowser aufrufen

dlrg.de

- 1) neuen DLRG-Account erstellen anklicken
- 2) nochmal auf das grüne Feld DLRG-Account anlegen klicken

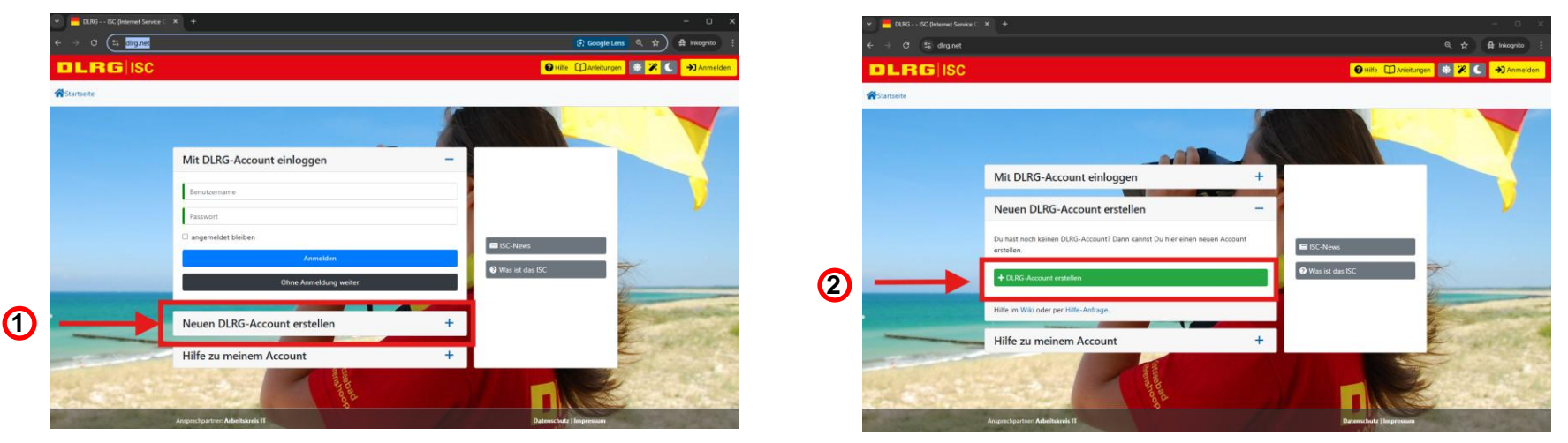

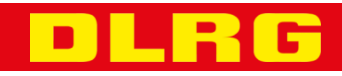

#### Klickanleitung DLRG-Account anlegen

# **Klickanleitung DLRG-Account anlegen**

- 1) Persönliche Angaben ausfüllen
- 2) Häkchen nicht vergessen
- 3) Ja anklicken

dlrg.de

4) Ortsgruppe Neuhof e.V. – 0705011

Als letztes dann auf Absenden klicken. Unsere Administratoren geben dann deinen Account frei © Merke dir deinen Benutzernamen und dein Passwort gut.

| dlrg.net/changeAccount?page=create                                                |                                                                                                    | <b>६</b> ☆ ∯ lekogrito                                                   |
|-----------------------------------------------------------------------------------|----------------------------------------------------------------------------------------------------|--------------------------------------------------------------------------|
| ISC                                                                               |                                                                                                    | 🕒 Hilfe 🔲 Antieitungen 🛛 🏶 🄀 🌖 Anmelo                                    |
| tellen                                                                            | ccount entrellen                                                                                                    |                                                                          |
| DLRG-Account anl                                                                  | egen                                                                                                    |                                                                          |
| Jede Person benötigt nur<br>Dieser kann für verschied<br>Daher empfehlen wir eine | einen einzigen DJRG-Account.<br>ner Funktenen (SSC-Zugang, TMP3-Zugang, DJRG-Bugtracker, um) auf unterschiedlichen Gliederungsebenen gleichzei<br>n. Berutzemmen wie "wannen.achenne", Ein "DJRG-Account" ist <b>KEINE</b> "DJRG-Mailodress", mit der man sich im We | ettig verwendet werden.<br>bimailer (oder Maliprogrammen) anmelden kann. |
| Vorname   Nachname                                                                | Max                                                                                                    | Mustermann                                                               |
| E-Mail 🗿                                                                          | maxmustermann@mail.de                                                                                                    |                                                                          |
| E-Mail-8estätigung                                                                | maxmustermann@mail.de                                                                                                    |                                                                          |
| Benutzername 🖲                                                                    | maxmustermann                                                                                                    |                                                                          |
| Datenschutz                                                                       | kh habe den Hinweis zum Datenschutz gelesen und akzeptiert.                                                                                                    |                                                                          |
| Angaben zur Glied<br>Bist du Mitglied in der DLRG                                 |                                                                                                    |                                                                          |
| Gliederung<br>(Nur bei DLRG-Mitgliedschaft)                                       | Name der Gliederung ohne Bezeichnung (Ortsgruppe, Bezirk, etc.) eingeben.                                                                                                    |                                                                          |
| Hilfe im Wiki oder per Hilfe-                                                     | Infrage.                                                                                                    |                                                                          |
| ×                                                                                 |                                                                                                    |                                                                          |

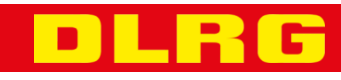

### Klickanleitung DLRG-Account anlegen